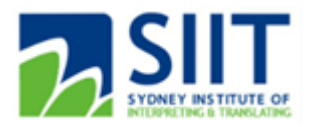

## First time logging into Moodle (SIIT students)

- 1) Navigate to https://moodle.siit.nsw.edu.au/
- 2) Enter username (student ID) or personal email and password & click Log in.

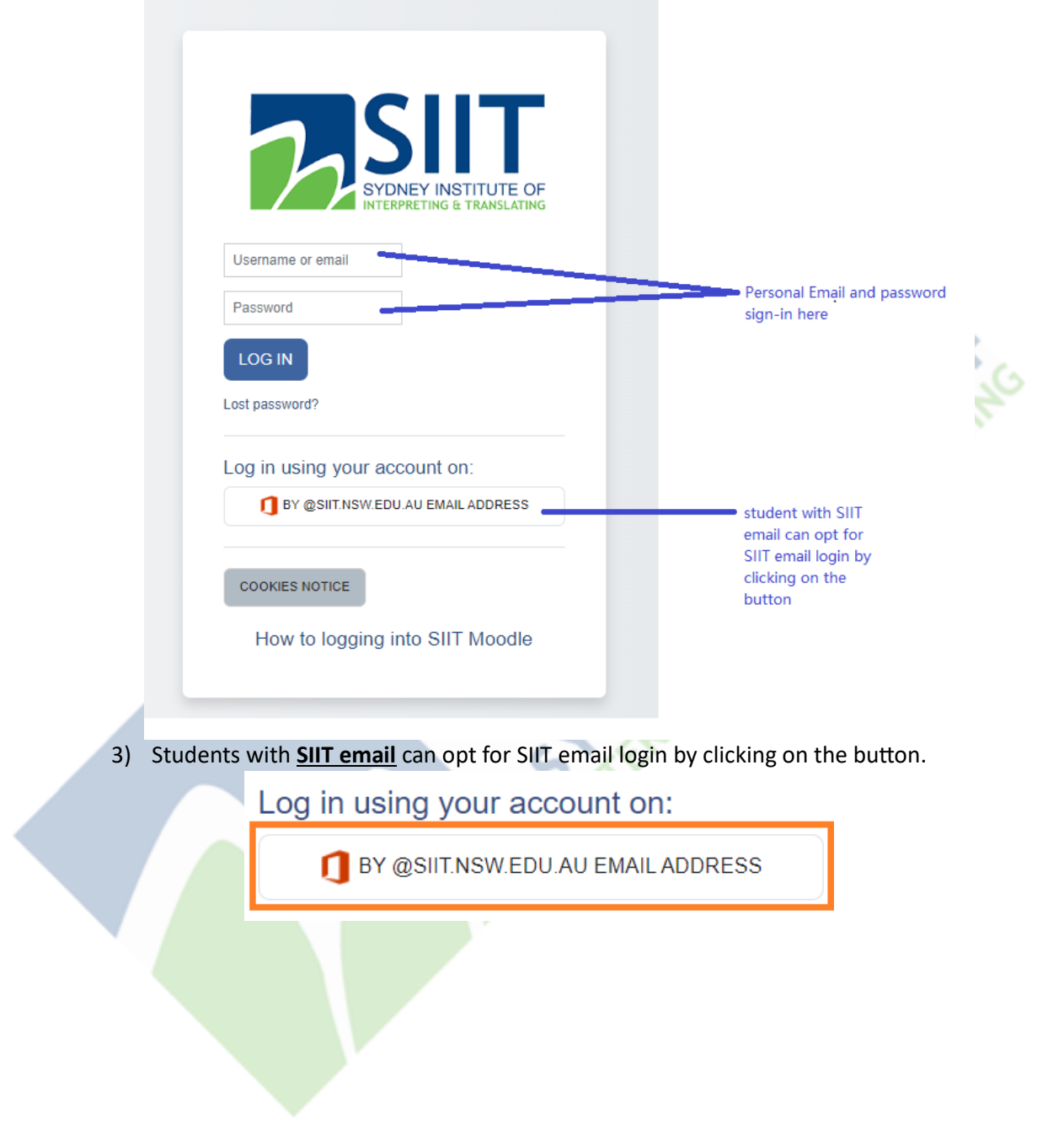

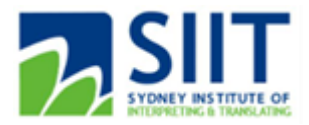

a) Sign in with your SIIT email (studentID@siit.nsw.edu.au for example)

|                            | Microsoft                                                   |
|----------------------------|-------------------------------------------------------------|
|                            | Sign in                                                     |
|                            | StudentID@siit.nsw.edu.au                                   |
|                            | No account? Create one!                                     |
|                            | Can't access your account?                                  |
|                            | Next                                                        |
| b) Enter your password for | your SIIT account.                                          |
|                            | 2 SIII                                                      |
|                            | ← StudentID@siit.nsw.edu.au                                 |
|                            |                                                             |
|                            | Forgot my password                                          |
|                            | Sign in                                                     |
|                            | Contact Us:<br>Tel:1300 769 588 Email: info@siit.nsw.edu.au |
|                            |                                                             |

Please ensure that you sign-in with <u>your SIIT credentials</u> and are <u>not logged into</u> any other Office 365 accounts when attempting to login to your SIIT account.

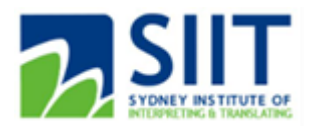

Alternatively, you could use your browsers' incognito mode (Ctrl-Alt-N on Chrome/ Edge browser) to sign in, if you rather not sign out of other Office 365 accounts on your browser.

| Account of the second of the second of th |                      |              |     |
|----------------------------------------------------------------------------------------------------|----------------------|--------------|-----|
|                                                                                                    | New tab              | Ctrl+T       | 4   |
|                                                                                                    | New window           | Ctrl+N       | 0.0 |
| G                                                                                                    | New InPrivate window | Ctrl+Shift+N | (A) |
| InPrivate Window on Edge bro                                                                                                    | wser                 |              | 72. |

4. You will be then logged in and will be able to view your Dashboard on SIIT Moodle.

| Home Dashboard  | My courses | A 🔎 🔶 🖌 Edit m               | iode 🔵 |
|-----------------|------------|------------------------------|--------|
| SILTER STORE    |            |                              |        |
| My courses      |            |                              |        |
| Course Overview | v          |                              |        |
| ALL - Sea       | rch        | SORT BY COURSE NAME - CARD - |        |
|                 |            |                              |        |
|                 |            | No courses                   |        |
|                 |            | Create new course            |        |

Note: if you have logged into SIIT Moodle and are not enrolled into your course modules, please contact Student services at info@siit.nsw.edu.au for Sydney campus or infobrisbane@siit.nsw.edu.au for Brisbane campus, for Moodle enrollment assistance.